- 1) Install Memcached
- 2) Run Memcached (on Mac: /opt/homebrew/opt/memcached/bin/memcached -l localhost) <- open a new terminal window once this is running in background
- 3) Ensure Memcached is running (on Unix: **ps -ef | grep -i memc**)
- Connect to Memcached through telnet (telnet localhost 11211) <- note that 11211 is default Memcached port
- 5) Run **stats** to retrieve statistics of our Memcached server (e.g., uptime, view how many times certain queries were run, etc...)
- 6) Let's add a key-val pair (<command> <key> <flag> <exp\_time> <byte\_size> <no\_op>)
  - First (add key): set foo 0 3600 3
  - Second: Press enter to actually enter the value on the next line
  - Third (add val): bar
- 7) Memcached will return STORED
- 8) Run stats again to analyze differences
- 9) Runget foo and see return
- 10) Run delete foo and wait for Memcached to let you know it's gone
- 11) Run get foo and nothing is returned
- 12) Run stats to see that get\_misses is now 1
- 13) Let's add another key-val (note: different between add and set is that add will not change value of a key but set will):
  - add num 0 3600 2 0
    - 50
- 14) Let's get num

\_

\_

-

- 15) Now let's append:
  - append num 0 3600 2

25

- 16) What do you think get num will return? (Ans: 5025)
- 17) Now let's prepend:
  - prepend num 0 3600 2

44

- 18) What do you think get num will return? (Ans: 445025)
- 19) Now let's replace:
  - replace num 0 3600 2

40

- 20) What do you think get num will return? (Ans: 40)
- 21) We can increment num by 2: incr num 2
- 22) And then decrement by 2 as well: decr num 2
- 23) Let's clear our cache: flush\_all
- 24) Running stats again shows that while curr\_items are 0, total\_items are still 5
- 25) Let's close our connection with memcached through telnet: quit
- 26) Let's open it back up with command from 4) and notice that there are still total\_items == 5
- 27) Let's kill our current Memcached server by canceling the process we spawned in step 2 in another terminal window
- 28) Now we can restart our server by simply running the command from step 2 and

reinitiating a connection with telnet - at this point, total\_items should be 0

- 29) The great thing about memcached is that it works with pretty much all languages and there are myriad interfaces... Let's experiment with one in Python!
- 30) Make sure a Memcached server is running and a telnet connection is open in another window
- 31) Open a new window and create a venv and specify a python version (e.g., conda create --name test python=3.5)
- 32) Activate your venv: conda activate test
- 33) Install the python-memcached interface into your venv: conda install -c anaconda python-memcached
- 34) Enter a Python shell: python
- 35) Write the following script to import, initiate a client, and set/get key/val pair:

```
[>>> import memcache
[>>> mc = memcache.Client(['127.0.0.1:11211'],debug=0)
[>>> mc.set('greet','Hello World')
True
[>>> mc.get('greet')
'Hello World'
>>> □
```

- 36) Double-check existence of 'greet' by running 'get greet' in your telnet terminal window
- 37) This shows Memcached is language agonstic in real-time great!
- 38) Let's now leverage our interface language by assigning Memcached to values we can extend...
- 40) We can:

-

| [>>> mc.get('name')<br>'John Doe'                       |
|---------------------------------------------------------|
| <pre>[&gt;&gt;&gt; mc.get_multi(['name','email'])</pre> |
| {'name': 'John Doe', 'email': 'jdoe@cornell.edu'}       |

- 41) Let's assign this key/val in our network cache to a Python value: person =
   mc.get\_multi(['name', 'email'])
- 42) We can:

| - | <pre>[&gt;&gt;&gt; person.keys() dict_keys(['name', 'email'])</pre>                    |
|---|----------------------------------------------------------------------------------------|
| - | <pre>[&gt;&gt;&gt; person.values() dict_values(['John Doe', 'jdoe@cornell.edu'])</pre> |

43) More:

[>>> mc.delete\_multi(['name'])
1
[>>> mc.get('name')
[>>> mc.get('email')
'jdoe@cornell.edu'
[>>> mc.flush\_all()
[>>> mc.get('email')